# 6SCHEMOD37

# Delfis - Antea - Ischia CONDENSING

#### **IT - ATTENZIONE**

Scheda ricambio compatibile solo ed esclusivamente per caldaie NON omologate GAR, ovvero prive di PRESSOSTATO ARIA

#### EN - WARNING

Spare part only for NON GAR compliant boilers without AIR PRESSURE SWITCH

#### ES - ATENCIÓN

Tarjeta de repuesto compatible única y exclusivamente para calderas con homologación GAR, es decir, sin PRESOSTATO DE AIRE

#### *RU* - ВНИМАНИЕ

Запасная электронная плата подходит исключительно для котлов НЕ сертифицированных согласно регламента ЕС GAR (Регламент для газового оборудования). то есть для котлов без РЕЛЕ ДАВЛЕНИЯ ВОЗДУХА

#### PL - UWAGA

Elektroniczna karta sterownicza jest kompatybilna wyłącznie z kotłami nie homologowanymi według GAR, czyli bez przełącznika ciśnieniowego powietrza

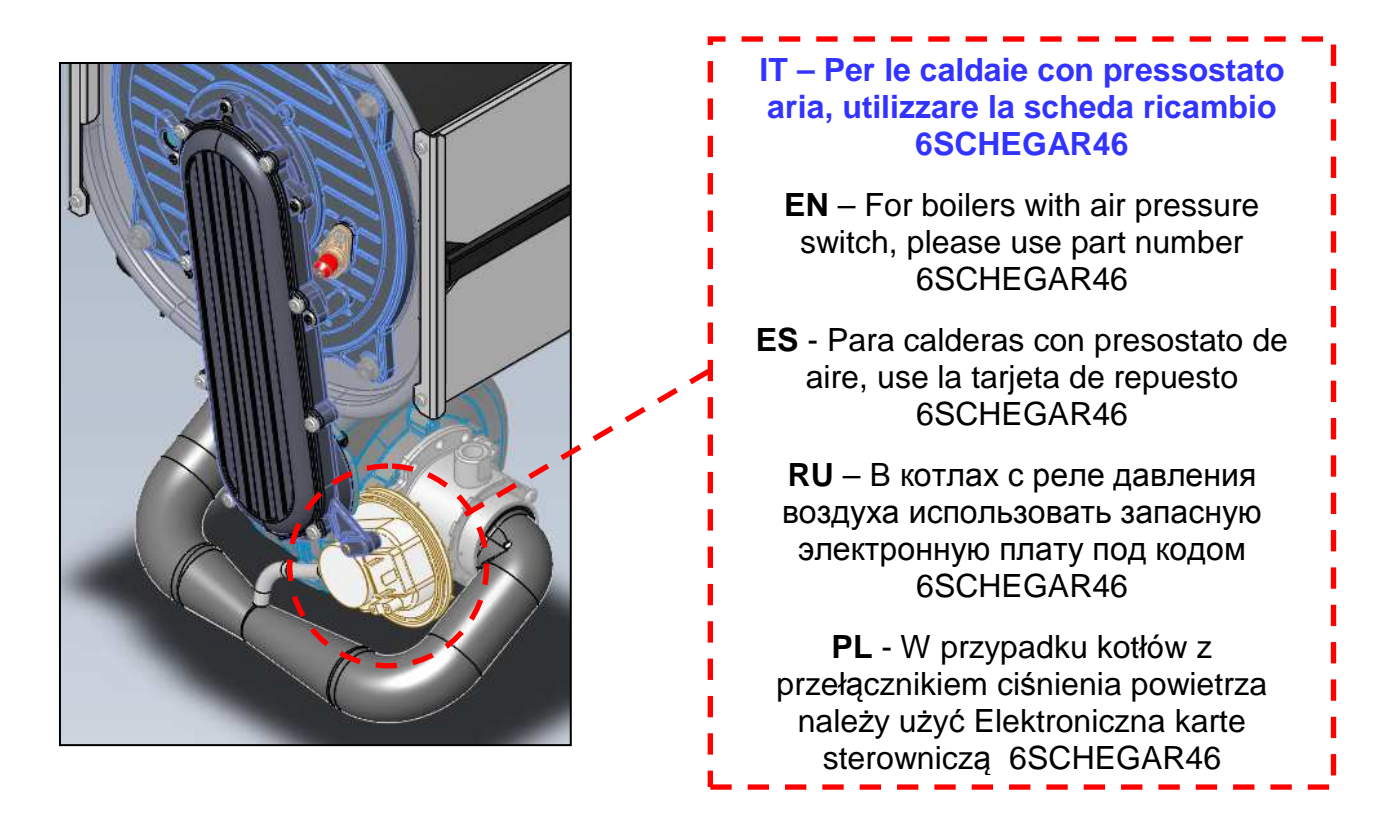

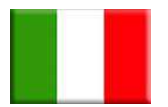

# ISTRUZIONI SETTAGGIO SCHEDA DELFIS-ANTEA CONDENSING 6SCHEMOD37

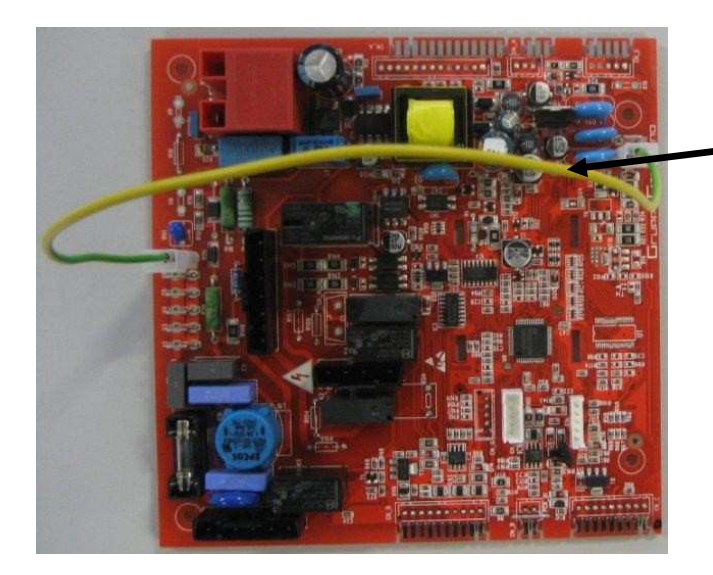

ATTENZIONE: senza questo cablaggio la scheda segnala errore E01, blocco mancata accensione.

ATTENZIONE: questa scheda è preimpostata per poter funzionare con caldaie 24 kW a gas metano di tipo KC.

Qualora venga installata su caldaie con potenza o gas differente da quello indicato, <u>è necessario</u> <u>modificare alcuni parametri TSP</u> agendo direttamente sul pannello di controllo della caldaia come indicato di seguito:

• Premere contemporaneamente per tre secondi i tasti "*reset*" e "- *riscaldamento*" per accedere alla modalità di programmazione;

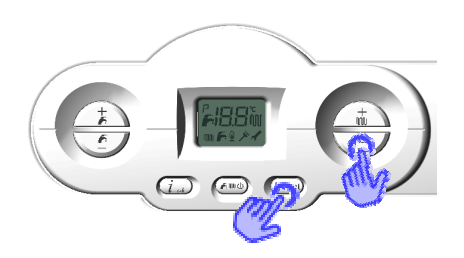

- Con i tasti "+/- riscaldamento" selezionare il parametro da modificare;
- Premere il tasto "ok" per abilitare la modifica del parametro selezionato (sul display apparirà il simbolo della chiave) e modificare il valore con quello corretto agendo sui tasti "+/- riscaldamento".

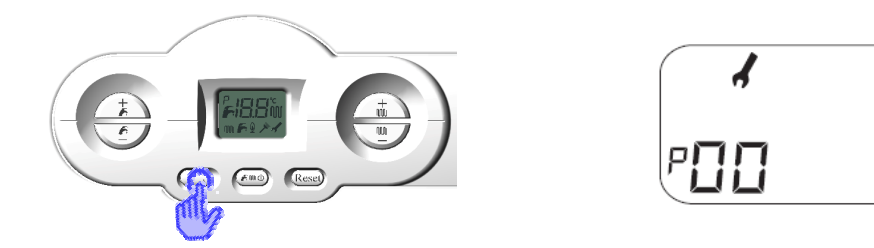

| TSP        | Descrizione                                                                | 12 kW<br>metano | 12 kW<br>propano | 24 kW<br>metano | 24 kW<br>propano | 28 kW<br>metano | 28 kW<br>propano |
|------------|----------------------------------------------------------------------------|-----------------|------------------|-----------------|------------------|-----------------|------------------|
| <b>P0</b>  | Tipo modello                                                               | 0               | 5                | 1               | 3                | 2               | 4                |
| P4         | Velocità ventilatore alla<br>massima potenza (sanitario)                   | 187 Hz          | 181 <i>Hz</i>    | 199 <i>Hz</i>   | 192 <i>Hz</i>    | 201 <i>Hz</i>   | 198 <i>Hz</i>    |
| P5         | Velocità ventilatore alla<br>minima potenza<br>(sanitario e riscaldamento) | 39 Hz           | 39 Hz            | 42 Hz           | 42 Hz            | 40 Hz           | 40 Hz            |
| <b>P6</b>  | Velocità ventilatore alla<br>potenza d'accensione                          | 48 Hz           | 48 Hz            | 58 Hz           | 58 Hz            | 60 Hz           | 60 Hz            |
| <b>P</b> 7 | Limite superiore potenza<br>massima riscaldamento                          | 75 %            | 75 %             | 88 %            | 88 %             | 88 %            | 88 %             |
| <b>P8</b>  | Inizio discesa rampa<br>negativa                                           | 56 Hz           | 56 Hz            | 56 Hz           | 56 Hz            | 60 Hz           | 60 Hz            |
| <b>P9</b>  | <b>Durata rampa negativa</b> (sec x 10)                                    | 18              | 18               | 18              | 18               | 25              | 25               |

- Confermare il valore modificato premendo il tasto "ok" e passare al parametro successivo con i tasti "+/- riscaldamento";
- Verificare inoltre con la stessa procedura i seguenti parametri in funzione della tipologia di caldaia:

| Parametro                                                                                 | Range | Valori di<br>default | Note                                                                                                    |
|-------------------------------------------------------------------------------------------|-------|----------------------|----------------------------------------------------------------------------------------------------|
| P3<br>Selezione del tipo di caldaia                                                       | 1 ÷ 3 | 1                    | <ul> <li>1 = combinata istantanea KC</li> <li>2 = solo riscaldamento KR</li> <li>3 = con bollitore KRB</li> </ul>                                |
| P10<br>Curva climatica (con sonda esterna) o range<br>riscaldamento (senza sonda esterna) | 0 ÷ 3 | 1,5                  | Con sonda: 0 ÷ 0,8 = bassa temp.<br>1 ÷ 3 = alta temp.<br>Senza sonda: (P10<1) = 20 ÷ 45°C<br>(P10≥1) = 20 ÷ 78°C                                |
| P17<br>Impostazione relè multifunzione                                                    | 0 ÷ 3 | 0                    | <ul> <li>0 = blocco ed anomalia</li> <li>1 = relè remoto o richiesta TA1</li> <li>2 = non disponibile</li> <li>3 = relè richiesta TA2</li> </ul> |

• Uscire dalla modalità di programmazione premendo il tasto "reset".

N.B. per consultare ulteriori parametri d'impianto, fare riferimento al manuale tecnico di caldaia.

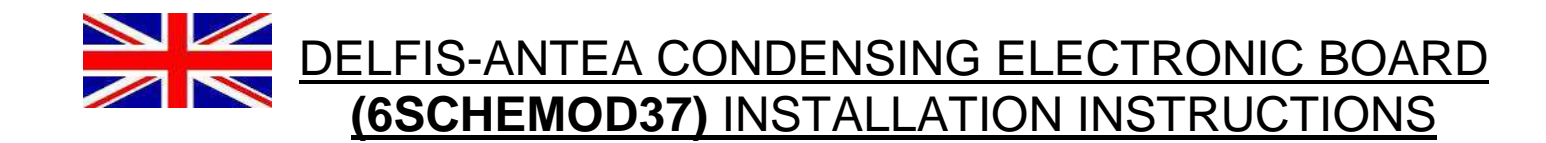

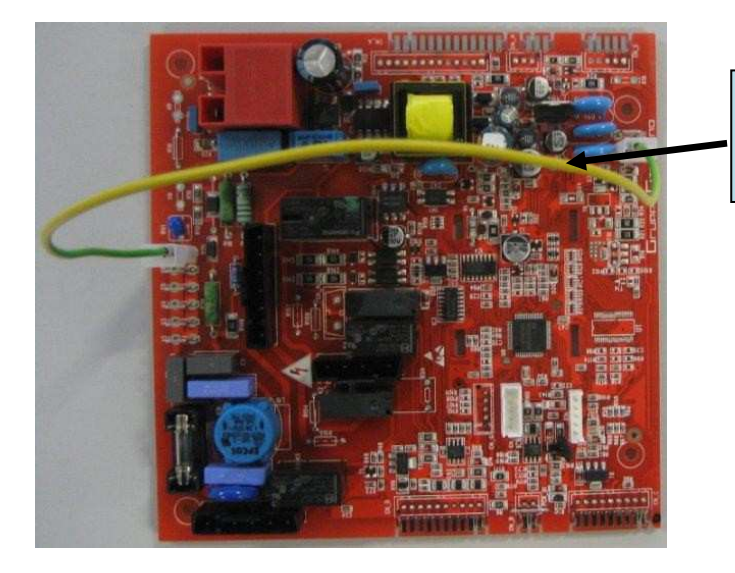

WARNING: without this wiring, the board will show the E01 fault code: flame absence.

### WARNING: the standard setting of this board is for 24 kW instantaneous boilers working with natural gas.

If the board is installed on boilers with different power or gas type, it is necessary to <u>change some</u> <u>of the TSP parameters</u>, directly operating on boiler's control panel as described in the following paragraphs:

• Press togehter the "*reset*" and "- *heating*" buttons for at least three seconds, to enter programming mode;

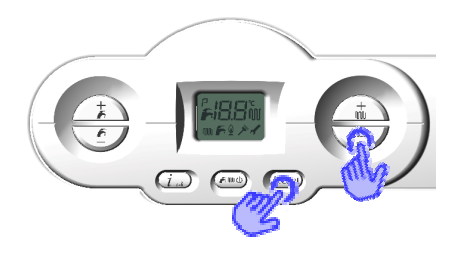

- Using the "+/- heating" buttons, select the correct parameter you need to change;
- Press the "ok" button to enable changes on the selected parameter (the key symbol will be shown on the display) and set the correct value pressing the "+/- heating" buttons.

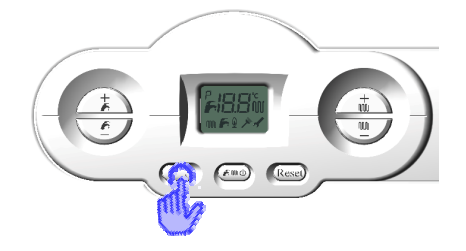

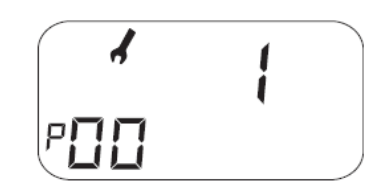

| TSP        | Description                              | 12 kW<br>nat. gas | 12 kW<br>LPG  | 24 kW<br>nat. gas | 24 kW<br>LPG  | 28 kW<br>nat. gas | 28 kW<br>LPG  |
|------------|------------------------------------------|-------------------|---------------|-------------------|---------------|-------------------|---------------|
| <b>P0</b>  | Boiler power                             | 0                 | 5             | 1                 | 3             | 2                 | 4             |
| P4         | Max. power speed (DHW)                   | 187 Hz            | 181 <i>Hz</i> | 199 <i>Hz</i>     | 192 <i>Hz</i> | 201 <i>Hz</i>     | 198 <i>Hz</i> |
| <b>P5</b>  | Min. power speed                         | 39 Hz             | 39 Hz         | 42 Hz             | 42 Hz         | 40 Hz             | 40 Hz         |
| <b>P6</b>  | Ignition power speed                     | 48 Hz             | 48 Hz         | 58 Hz             | 58 Hz         | 60 Hz             | 60 Hz         |
| <b>P</b> 7 | Heating max. power speed                 | 75 %              | 75 %          | 88 %              | 88 %          | 88 %              | 88 %          |
| <b>P8</b>  | Negative ramp min. speed                 | 56 Hz             | 56 Hz         | 56 Hz             | 56 Hz         | 60 Hz             | 60 Hz         |
| <b>P9</b>  | <b>Negative ramp duration</b> (sec x 10) | 18                | 18            | 18                | 18            | 25                | 25            |

- Save the modified value pressing the "*ok*" button, and then go to the next parameter using "+/- *heating*" buttons";
- The following parameters should also be checked, according to boiler type:

| Parameter                                                                                                    | Range | Default<br>value | Notes                                                                                                    |
|----------------------------------------------------------------------------------------------------|-------|------------------|----------------------------------------------------------------------------------------------------|
| P3<br>Boiler type selection                                                                                         | 1 ÷ 3 | 1                | <ul> <li>1 = combined instantaneous KC</li> <li>2 = heating only KR</li> <li>3 = with water tank KRB</li> </ul>                      |
| <b>P10</b><br><b>Climatic curve</b> (with external probe) or<br><b>heating temp. range</b> (without external probe) | 0 ÷ 3 | 1,5              | With probe: 0 ÷ 0,8 = low temp.<br>1 ÷ 3 = high temp.<br>Without probe: (P10<1) = 20 ÷ 45°C<br>(P10≥1) = 20 ÷ 78°C                   |
| P17<br>Multifunction relay setting                                                                                  | 0 ÷ 3 | 0                | <ul> <li>0 = fault condition</li> <li>1 = remote relay or TA1 request</li> <li>2 = not available</li> <li>3 = TA2 request</li> </ul> |

• After modifying all parameters, exit programming mode by pressing "reset".

WARNING: to check or change more parameters, refer to the user instruction manual

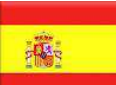

### INSTRUCCIONES DE CONFIGURACIÓN TARJETA ELECTRÓNICA DELFIS-ANTEA CONDENSING 6SCHEMOD37

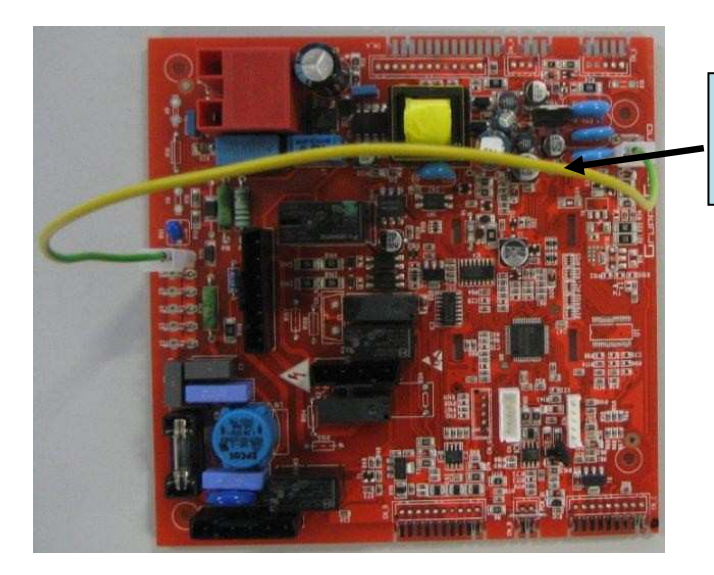

;ATENCION!: sin esto cable la tarjeta marca error E01, bloqueo falta de encendido.

# ATENCIÓN! La tarjeta ha sido programada con los parámetros de las 24 kW gas nautural G20! de tipo KC.

En caso que sea instalada en calderas con potencia o gas diferente del indicado, <u>es necesario la</u> <u>modificación de algunos parámetros TSP</u> actuando directamente en el panel de control de la caldera de la siguiente manera:

 Presionando contemporáneamente las teclas "reset" y "- calefacción" durante tres segundos, se entra en la modalidad de programación parámetros;

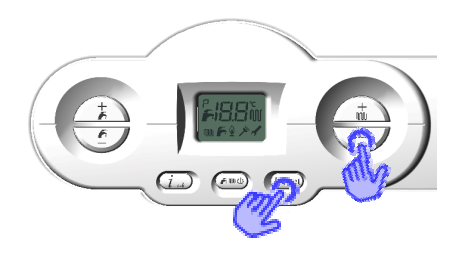

- Con las teclas "+/- calefacción" seleccionamos el parámetro a modificar;
- Presionando la tecla "ok", confirmamos la voluntad de modificación del valor del parámetro (el símbolo de la llave aparece en la pantalla) y se modifica el valor del parámetro a través de las teclas "+/- calefacción";

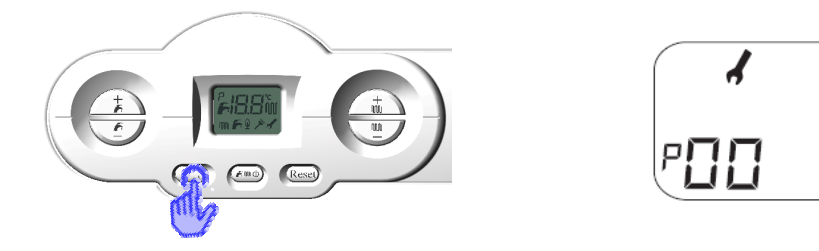

| TSP        | Descripción                               | 12 kW<br>gas<br>natural | 12 kW<br>propano | 24 kW<br>gas<br>natural | 24 kW<br>propano | 28 kW<br>gas<br>natural | 28 kW<br>propano |
|------------|-------------------------------------------|-------------------------|------------------|-------------------------|------------------|-------------------------|------------------|
| <b>P0</b>  | Potencia caldera                          | 0                       | 5                | 1                       | 3                | 2                       | 4                |
| P4         | Velocidad máx. potencia<br>sanitario      | 187 Hz                  | 181 <i>Hz</i>    | 199 <i>Hz</i>           | 192 <i>Hz</i>    | 201 <i>Hz</i>           | 198 <i>Hz</i>    |
| P5         | Velocidad mínima potencia                 | 39 Hz                   | 39 Hz            | 42 Hz                   | 42 Hz            | 40 Hz                   | 40 Hz            |
| <b>P6</b>  | Velocidad potencia de<br>encendido        | 48 Hz                   | 48 Hz            | 58 Hz                   | 58 Hz            | 60 Hz                   | 60 Hz            |
| <b>P</b> 7 | Velocidad máx. Potencia<br>calefacción    | 75 %                    | 75 %             | 88 %                    | 88 %             | 88 %                    | 88 %             |
| <b>P8</b>  | Velocidad mínima rampa<br>negativa        | 56 Hz                   | 56 Hz            | 56 Hz                   | 56 Hz            | 60 Hz                   | 60 Hz            |
| <b>P</b> 9 | <i>Duración rampa negativa</i> (sec x 10) | 18                      | 18               | 18                      | 18               | 25                      | 25               |

- La modificación del valor del parámetro se confirma presionando la tecla "ok" y se pasa al siguiente parámetro con la tecla "+/- calefacción";
- Además averiguar con el mismo procedimiento los siguientes parámetros en función de la tipología de caldera:

| Parámetro                                                                               | Rango | Valores<br>por<br>defectos | Notas                                                                                                    |
|-----------------------------------------------------------------------------------------|-------|----------------------------|----------------------------------------------------------------------------------------------------|
| P3<br>Selección del tipo de caldera                                                     | 1 ÷ 3 | 1                          | <ul> <li>1 = mixta instantanea KC</li> <li>2 = solo calefacción KR</li> <li>3 = con acumulador KRB</li> </ul>                              |
| P10<br>Curva calefacción (con sonda externa) o<br>rango calefacción (sin sonda externa) | 0 ÷ 3 | 1,5                        | Con sonda: 0 ÷ 0,8 = baja temp.<br>1 ÷ 3 = alta temp.<br>Sin sonda: (P10<1) = 20 ÷ 45°C<br>(P10≥1) = 20 ÷ 78°C                             |
| P17<br>Progrmación relè multifunción                                                    | 0 ÷ 3 | 0                          | <ul> <li>0 = bloqueo y anomalía</li> <li>1 = relè remoto o demanda TA1</li> <li>2 = no disponible</li> <li>3 = relè demanda TA2</li> </ul> |

• Para salir de la modalidad de programación tenemos que presionar la tecla "reset".

Para consultar ulteriores parámetros de instalación, hacer referencia al manual técnico de caldera.

# ИНСТРУКЦИИ ПО НАСТРОЙКЕ ПЛАТЫ 6SCHEMOD37 ДЛЯ КОТЛОВ DELFIS-ANTEA CONDENSING

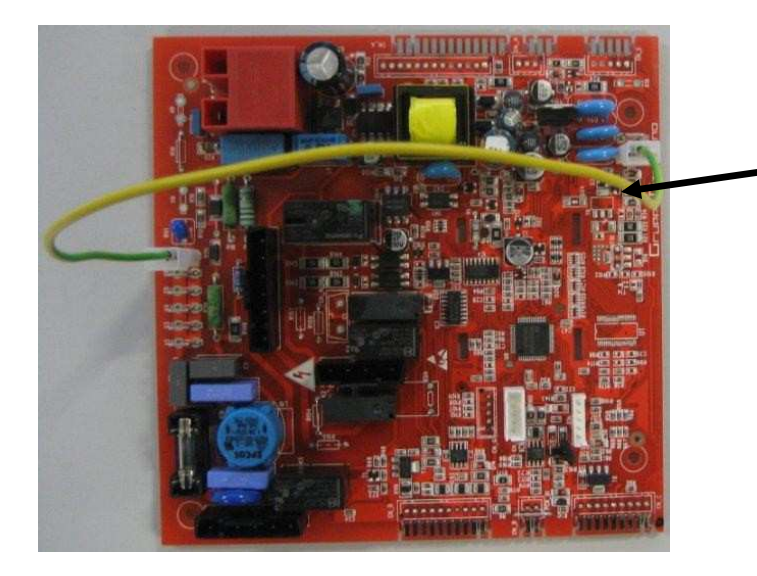

Без этой группы электрических кабелей, электронная плата сигнализирует код аномалии E01 (блокировка из-за отсутствия розжига).

ВНИМАНИЕ: эта плата предусмотрена для работы с котлом на метане мощностью 24 кВт, тип КС.

В случае, когда такая плата устанавливается на котлы разной мощностью или работающие на другом виде газа, **необходимо изменить некоторые параметры TSP** непосредственно на панели управления котла следующим образом:

• Одновременно нажать кнопки «сброс» (reset) и «отопление» (riscaldamento) и удерживать их три секунды, чтобы затем перейти к программированию;

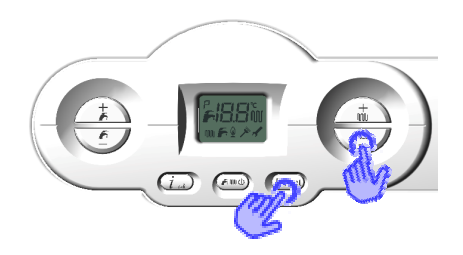

- Кнопками «+/- отопление» выбрать изменяемый;
- Нажать кнопку «ok» для подтверждения выбранного параметра (на дисплее появится значок ключа) и изменить параметр при помощь кнопок «+/- отопление»;

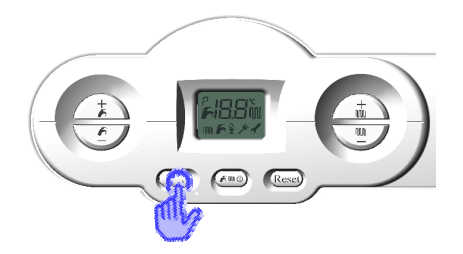

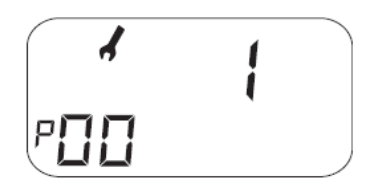

| TSP        | Описание                                          | 12 кВт<br>G20 | 12 кВт<br>G31 | 24 кВт<br>G20 | 24 кВт<br>G31 | 28 кВт<br>G20 | 28 кВт<br>G31 |
|------------|---------------------------------------------------|---------------|---------------|---------------|---------------|---------------|---------------|
| <b>P0</b>  | Мощность котла                                    | 0             | 5             | 1             | 3             | 2             | 4             |
| P4         | Макс. скорость в контуре<br>ГВС [Гц]              | 187           | 181           | 199           | 192           | 201           | 198           |
| P5         | Мощность при мин.<br>скорости [Гц]                | 39            | 39            | 42            | 42            | 40            | 40            |
| <b>P6</b>  | Скорость мощности при<br>розжиге [Гц]             | 48            | 48            | 58            | 58            | 60            | 60            |
| <b>P</b> 7 | Макс. скорость в контуре<br>отопления [%]         | 75            | 75            | 88            | 88            | 88            | 88            |
| <b>P8</b>  | Мин. скорость<br>отрицательной рампы<br>[Гц]      | 56            | 56            | 56            | 56            | 60            | 60            |
| <b>P9</b>  | Продолжительность<br>отрицательной рампы<br>[сек] | 18            | 18            | 18            | 18            | 25            | 25            |

- Подтвердить выбранное значение, нажав кнопку «**ok**» и перейти к следующему параметру кнопками «**+**/- **отопление**»;
- Таким же способом проверить следующие параметры, в зависимости от типа котла:

| Параметр                                                                                                    | Диапазон<br>работы | Показатели<br>по<br>умолчанию | Примечания                                                                                                    |
|----------------------------------------------------------------------------------------------------|--------------------|-------------------------------|----------------------------------------------------------------------------------------------------|
| РЗ<br>Настройка типа котла                                                                                                    | 1 ÷ 3              | 1                             | <ul> <li>1 = КС двухконтурный с<br/>проточным теплообменником<br/>для производства ГВС</li> <li>2 = КК только для отопления</li> <li>3 = ККВ только для отопления, но<br/>оснащен трехходовым<br/>отводящим клапаном для<br/>подключения к внешнему<br/>накопительному бойлеру</li> </ul> |
| <b>Р10</b><br>Климатическая кривая (со внешним<br>датчиком) или диапазон работы<br>отопительной системы (без внешнего<br>датчика) | 0 ÷ 3              | 1,5                           | С датчиком: 0 ÷ 0,8 = низкая<br>температура<br>1 ÷ 3 = высокая<br>температура<br>Без датчика: (P10<1) = 20 ÷ 45°С<br>(P10≥1) = 20 ÷ 78°С                                                                                                    |
| Р17<br>Установка функции<br>мультифункционального реле                                                                            | 0 ÷ 3              | 0                             | <ul> <li>0 = блокировка и неполадка</li> <li>1 = дистанционное реле или запрос от комнатного термостата ТА1</li> <li>2 = нет доступа</li> <li>3 = запрос от комнатного термостата ТА2 на реле</li> </ul>                                                                                  |

• Выйти из режима программирования, нажав кнопку «сброс».

# <u>Примечание: в отношении других параметров системы, смотрите инструкции по установке, применению и техническому обслуживанию.</u>

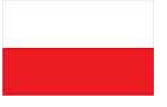

## INSTRUKCJA USTAWIENIA PŁYTY DELFIS-ANTEA CONDENSING 6SCHEMOD37

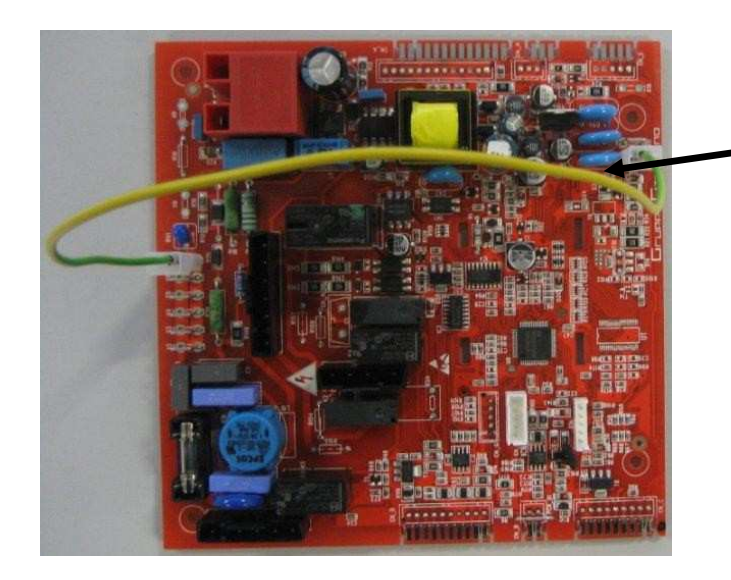

UWAGA: Bez danego kabla płyta wyświetla błąd E01, oznaczający brak zapłonu.

#### UWAGA: ta płyta jest fabrycznie ustawiona do funkcjonowania z kotłami 24 kW na gaz ziemny typu KC

W przypadku kiedy zostaje zamontowana w kotle o innej mocy lub zasilanym innym rodzajem gazu od tych wskazanych, <u>należy wprowadzić zmiany w niektórych parametrach TSP</u> bezpośrednio na panelu kontroli kotła jak następuje:

 Aby wejść w tryb programowania należy nacisnąć równocześnie przez trzy sekundy przyciski "*reset*" i "*- ogrzewanie*";

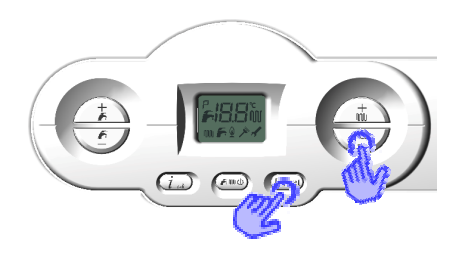

- Przyciskami "+/- ogrzewanie" wybrać parametr, który chce się zmienić;
- Nacisnąć przycisk "ok" aby wprowadzić zmianę wybranego parametru (na wyświetlaczu pokaże się symbol klucza) i zmienić wartość na właściwą naciskając na przyciski "+/- ogrzewanie";

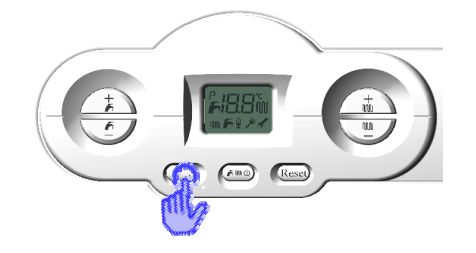

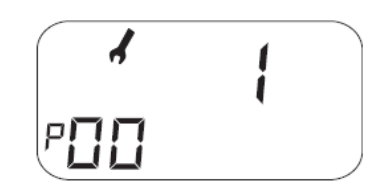

| TSP        | Opis                                                   | 12 kW<br>G20 | 12 kW<br>G31 | 24 kW<br>G20 | 24 kW<br>G31 | 28 kW<br>G20 | 28 kW<br>G31 |
|------------|--------------------------------------------------------|--------------|--------------|--------------|--------------|--------------|--------------|
| <b>P</b> 0 | Moc kotła                                              | 0            | 5            | 1            | 3            | 2            | 4            |
| P4         | Prędkość przy max. mocy<br>ciepłej wody użytkowej [Hz] | 187          | 181          | 199          | 192          | 201          | 198          |
| <b>P5</b>  | Prędkość przy minimalnej<br>mocy [Hz]                  | 39           | 39           | 42           | 42           | 40           | 40           |
| <b>P6</b>  | Prędkość przy mocy<br>zapłonowej [Hz]                  | 48           | 48           | 58           | 58           | 60           | 60           |
| <b>P</b> 7 | Prędkość przy max. mocy<br>ogrzewania [%]              | 75           | 75           | 88           | 88           | 88           | 88           |
| <b>P8</b>  | Prędkość minimalna rampy<br>negatywnej [Hz]            | 56           | 56           | 56           | 56           | 60           | 60           |
| <b>P</b> 9 | Czas trwania rampy<br>negatywna [s]                    | 18           | 18           | 18           | 18           | 25           | 25           |

| TSP        | Opis                                                   | 12 kW<br>G27 | 12 kW<br>G2.350 | 24 kW<br>G27 | 24 kW<br>G2.350 | 28 kW<br>G27 | 28 kW<br>G2.350 |
|------------|--------------------------------------------------------|--------------|-----------------|--------------|-----------------|--------------|-----------------|
| <b>P0</b>  | Moc kotła                                              | 0            | 0               | 1            | 1               | 2            | 2               |
| P4         | Prędkość przy max. mocy<br>ciepłej wody użytkowej [Hz] | 191          | 199             | 199          | 199             | 208          | 225             |
| <b>P5</b>  | Prędkość przy minimalnej<br>mocy [Hz]                  | 39           | 40              | 42           | 42              | 40           | 40              |
| <b>P6</b>  | Prędkość przy mocy<br>zapłonowej [Hz]                  | 48           | 48              | 58           | 58              | 60           | 60              |
| <b>P</b> 7 | Prędkość przy max. mocy<br>ogrzewania [%]              | 73           | 72              | 88           | 88              | 88           | 88              |
| <b>P8</b>  | Prędkość minimalna rampy<br>negatywnej [Hz]            | 56           | 56              | 56           | 56              | 60           | 60              |
| <b>P9</b>  | Czas trwania rampy<br>negatywna [s]                    | 18           | 18              | 18           | 18              | 25           | 25              |

- Potwierdzić zmienioną wartość naciskając przycisk "ok" i przejść do kolejnego parametru przyciskami "+/- ogrzewanie";
- Sprawdzić przy użyciu tej samej procedury nastepujące parametry w zalażności od typu kotła:

| Parametr                                                                                                    | Zasięg | Wartości | Uwagi                                                                                                    |
|----------------------------------------------------------------------------------------------------|--------|----------|----------------------------------------------------------------------------------------------------|
| P3<br>Wybór rodzaju kotła                                                                                    | 1 ÷ 3  | 1        | 1 = dwufunkcyjny przepływowy KC<br>2 = jednofunkcyjny KR<br>3 = z zasobnikiem KRB                                                |
| P10<br>Krzywa temperatury (z czujnikiem<br>zewnętrznym) lub zasięg ogrzewania (bez<br>czujnika zewnętrznego) | 0 ÷ 3  | 1,5      | Z czujnikiem: 0 ÷ 0,8 = niska temp.<br>1 ÷ 3 = wysoka temp.<br>Bez czujnika: (P10<1) = 20 ÷ 45°C<br>(P10≥1) = 20 ÷ 78°C          |
| P17<br>Ustawienie przełącznika wielofuncyjnego                                                               | 0÷3    | 0        | 0 = blokady i anomalie<br>1 = przekaźnik zdalnego sterowania<br>lub żądanie TA1<br>2 = niedostępny<br>3 = przekaźnik żadania TA2 |

• Na końcu wyjść z trybu programowania, naciskając przycisk "reset".

Uwaga: Aby sprawdzić pozostałe parametry instalacji, odwołać się do instrukcji kotła.